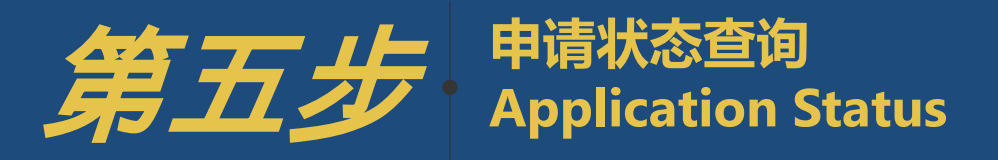

 $\bigcirc$ 

# 重要提醒

## 注意查收提醒邮件 如果未在提交申请跳转后支付页面提交,可在"个人服务中心" 完成缴费

 ○
 初审结果通知时间请关注 **官** 网

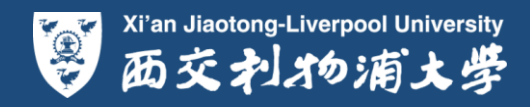

| × 100                                 | 40-40-40 (PL 2010 BF                                                                                                  |  |  |
|---------------------------------------|----------------------------------------------------------------------------------------------------|--|--|
| ····································· | 登录注册邮箱,查收申请成功提醒邮件                                                                                                    |  |  |
|                                       | 发件人主题                                                                                                    |  |  |
| 收件箱(1)                                | 今天 (2.封)                                                                                                    |  |  |
| 星标邮件 🔶                                | 🗌 🖂 Comprehensiv XJTLU Comprehensive Evaluation Admission Online ApplicationReceived - Dear 📷 原谢申请西交利物浦大学。您的申请表已成功提交, |  |  |
| Rev.                                  | Comprehensive E. 账号验证 Account Creation Confirmation - Dear Test Confirmation - Dear Test                              |  |  |
| XJTL                                  | COMPREHENSIVE EVALUATION<br>ADMISSION APPLICATION<br>西交利物浦大学综合评价录取招生报名表                                               |  |  |

#### Dear 🐂 📕 🗖

感谢申请西交利物浦大学。您的申请表已成功提交。提交之后您将不能做任何改动,请您确保按指示填写申请信息. 并确认其准确无误。只有当申请表提交成功且评审妻缴纳完成时,申请才算完成,审核才会开始。如果您还有其他 问题,请及时与我们联系。Thank you for applying for XJTLU. Your application has been submitted successfully. Any changes after submitting will not be accepted, please ensure that application information be completed as instructions and consistent with actual situation. The application is considered complete, and evaluation can generally begin, only after all such materials are received and application payment is completed. If any questions, please feel free to contact us in timely manner.

| 申请号 Applicant ID: | XJ1 🔤 💷 🕯       |
|-------------------|-----------------|
| 姓名 Name :         |                 |
| 入学时间 Intake Time  | 2017年9月 Sep 201 |

如果您希望查看追踪申请进度或完成缴费,或者补充上传未在申请过程中提供的申请材料,请登录申请系统进入个人服务中。 Student Self Service Centre.

#### 个人服务中心地址(url): https://ju.cobsonsradius.com/ssc/zx670w0zx670x6700txN.ssc.

If you would like to check the status of your application or upload documents you didn't provide during the application process, please login to the <u>Student Self Service Centre</u>.

祝好 Kind regards, 招生与就业办公室 Student Admissions and Career Development Office

### · 登录个人服务中心 跟踪申请进度和缴费状态

电话 Tel:(86) (0)512 8816 1888 邮件 Email: <u>aaa@xjtlu.edu.cn</u> 西交利物浦大学 X'an Jiaotong-liverpool University 中国苏州独墅湖高教区仁爱路111号 No.111 Ren'ai Road, Suzhou Dushu Lake Higher Education Town, P.R. China 邮编215123

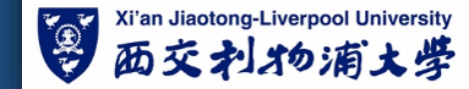

第五步:申请状态查询 ✓ 进入邮箱查看提醒邮件 ✓ 进入个人服务中心 ✓ 查询申请状态 ✓ 查询缴费状态或完成缴费

( 查询申请进度

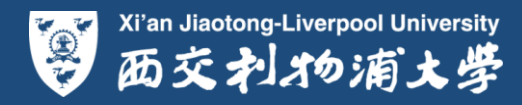

#### XJTLU XI'AN JIAOTONG-LIVERPOOL UNIVERSITY

| Sign In                                                                                                    | Create Account                                                                                                    |
|----------------------------------------------------------------------------------------------------|----------------------------------------------------------------------------------------------------|
| Username. H户名<br>Password 在ssword 密码<br>Sign In Forgot Username/Password?<br>点击登录                                                                                  | Username:       6-50 characters         Email:          First Name:          Last Name:          Password:       Minimum 6 characters         Re-enter Password:       Minimum 6 characters         Create Account |
| <ul> <li>※ Mac 利水が消えず</li> <li>第五步:申请状态查询</li> <li>◆ 进入邮箱查看提醒邮件</li> <li>◆ <u>进入へ人服务中心</u></li> <li>◆ <u>首询申请状态</u></li> <li>◆ 查询申请状态</li> <li>◆ 查询申请进度</li> </ul> | <u><br/></u>                                                                                                    |

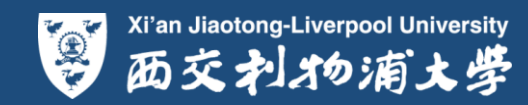

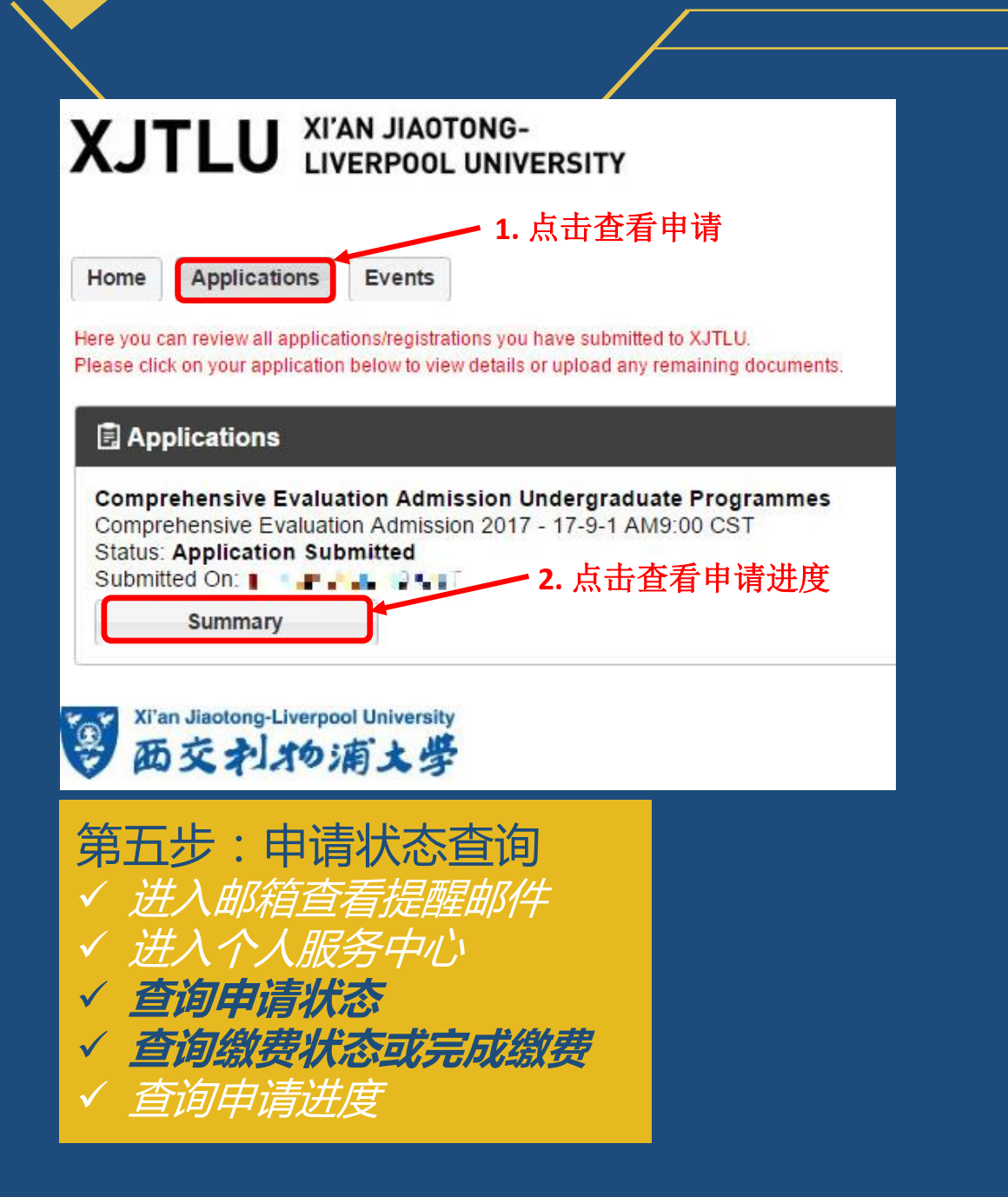

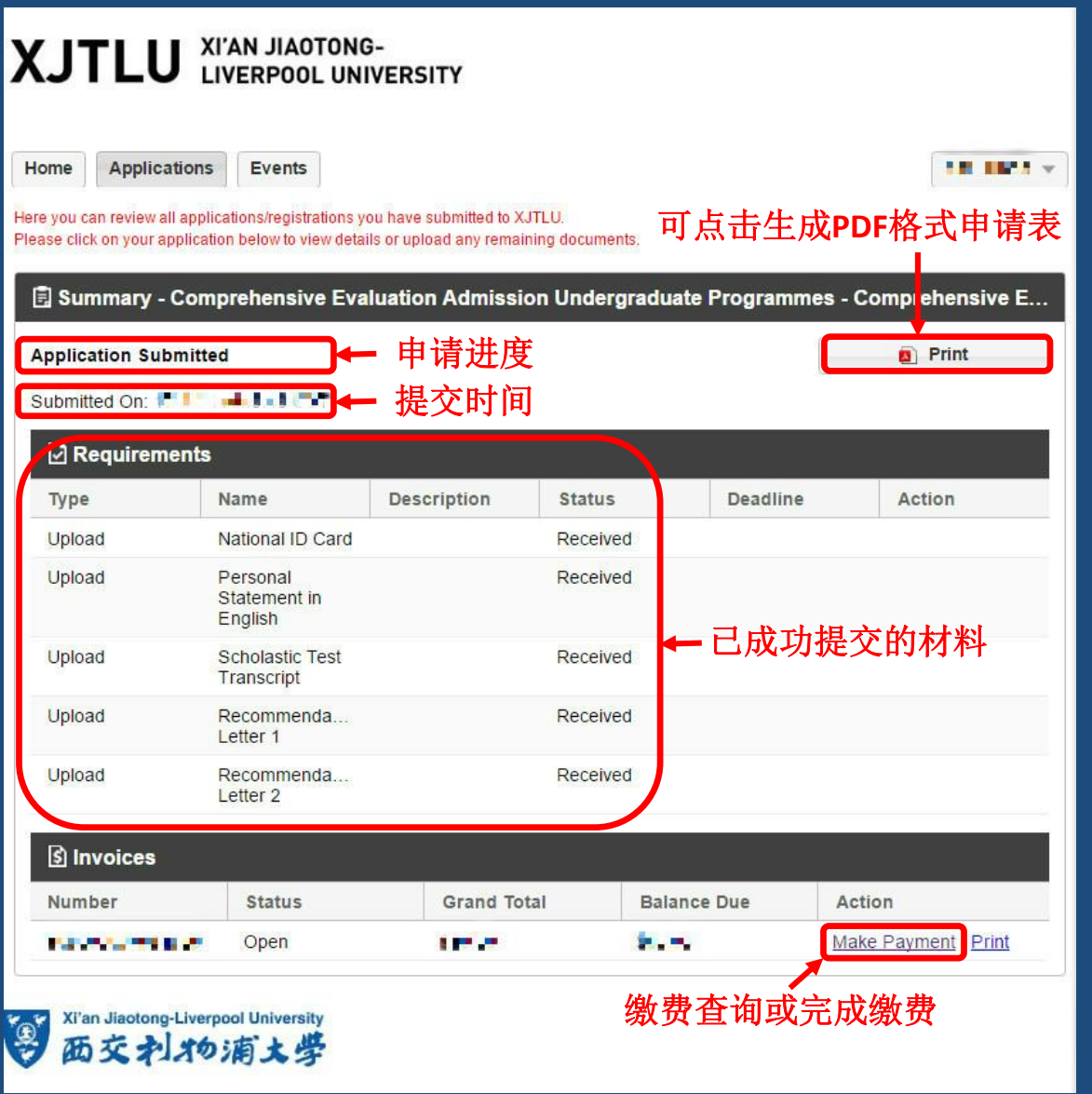

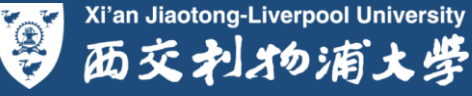

 $\times$ 

### XJTLU XI'AN JIAOTONG-LIVERPOOL UNIVERSITY

| Home | Applications | Events |
|------|--------------|--------|
|      |              |        |

Here you can review all applications/registrations you have submitted to XJTLU. Please click on your application below to view details or upload any remaining documents.

### Applications

<₽)(€)

| Comprehensive Evaluation Admission Undergraduate Programmes<br>Comprehensive Evaluation Admission 2017 - 9/1/17 9:00 AM CST<br>Status: Application Submitted<br>Submitted On: • •//1 • • • •<br>Decisions: Initial Review Results Assessment Invitation Letter Assessment Result |                                                          |  |  |  |  |  |
|----------------------------------------------------------------------------------------------------|----------------------------------------------------------|--|--|--|--|--|
| Summary                                                                                                    |                                                          |  |  |  |  |  |
| 初审结果<br>Xi'an Jiaotong-Liverpool University<br>西交利物浦大学                                                                                                    | <b>评估邀请函    评估结果</b><br>"评估邀请函"、"评估结果"<br>通知仅针对通过初审的申请者。 |  |  |  |  |  |

## 第五步:申请状态查询

- ✓ 进入邮箱查看提醒邮件
- ✓ 进入个人服务中心
- ✓ 查询申请状态
- ✓ 查询缴费状态或完成缴费
- ✓ 查询申请进度

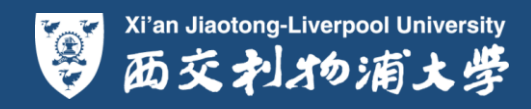